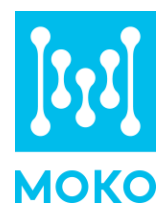

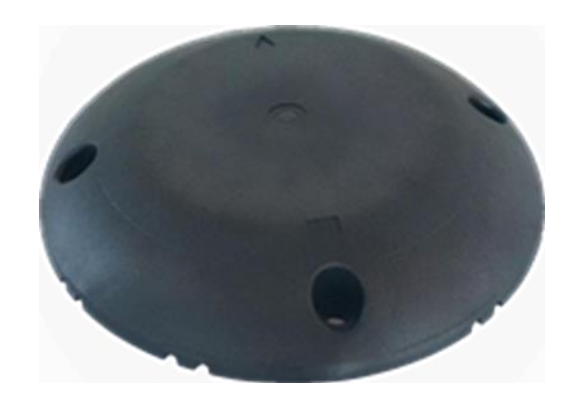

# LW009-SM User Manual

Version 1.0

MOKO TECHNOLOGY LTD. www.mokosmart.com

# CONTENT

| 1 Overview                                | 3  |
|-------------------------------------------|----|
| 2 Product Features                        | 3  |
| 3 Main Function                           | 3  |
| 4 Application Scenarios                   | 3  |
| 5 Product Specifications                  | 4  |
| 6 Product Appearance                      | 5  |
| 7 Working Principle                       | 5  |
| 8 Installation Guide                      | 5  |
| 8.1 Installation Preparation              | 5  |
| 8.2 Installation Steps                    | 6  |
| 9 Quick Start Guide                       | 8  |
| 9.1 Register the Device on Network Server | 8  |
| 9.2 Activate the Device                   | 10 |
| 10 Maintenance Instruction                | 12 |
| 11 Revision History                       | 12 |

# **1 Overview**

LW009-SM wireless surface-mounting vehicle detector is a wireless sensor that meet LoRaWAN long-distance wireless standard, it integrated with geomagnetic sensor and microwave radar sensor.

Using effective dual-mode joint algorithm, the detector realizes precise parking spot detecting function and can be widely used in intelligent traffic, smart community, smart parking and other applications.

It is compatible with LoRaWAN protocol, can communicate with gateway which compatible with LoRaWAN protocol.

The data collected by the detector and transferred to application platform can be explained, detailed information please refer to *LW009-SM application protocol*.

## **2 Product Features**

- High detection precision, adjustable detection threshold
- Build-in intelligent procession, Automatic drift compensation, stable and reliable performance
- Long wireless transmission distance
- > Transmission parameters can be set optional
- > Parameters can be configured by app via Bluetooth
- Low power consumption, long battery life
- Compact size, easy to install
- In built Temperature and Humidity sensor to measure if the road is frozen
- Optional External mounting cradle available for using glue to mounting the unit on the road to avoid drilling hole
- Optional Reflective warning stickers to increase the visibility of the sensor to avoid any inattention accident happen

## **3 Main Function**

- Report parking state timely
- Low power prompt
- Detector failure alarm
- Report working states regularly
- OTA supported via Bluetooth
- Support reset and calibration automatically or manually

# **4 Application Scenarios**

- Industrial parks
- On road parking space
- Commercial parking slot
- Other public parking slot

**Note:** The strong magnetic field or the field where magnetic varies greatly are not suitable for the detector use.

# **5 Product Specifications**

| Categories    | Parameter                                     | Value                                                                      |
|---------------|-----------------------------------------------|----------------------------------------------------------------------------|
| LoRa Wireless | LoRa Protocol                                 | LoRaWAN V1.0.3 Class A                                                     |
| Specification | Lora Frequency                                | EU868/AS923                                                                |
|               | Spreading Factor                              | 125 kHz ~ 500 kHz                                                          |
|               | Tx Power                                      | Max 17dBm                                                                  |
|               | Sensitivity                                   | -135 dBm (SF12, 125KHz)                                                    |
|               | LoRa Communication<br>Distance                | Up to 500m ~1000m (Depends on actual environment)                          |
| Performance   | Detection Accuracy                            | >99%                                                                       |
| specification | Detection Algorithm                           | Dual mode -Three-axis joint detection algorithm and Radar                  |
|               | Installation Method                           | Surface-Mounting Type                                                      |
|               | Upgrade Method                                | Remote Wireless upgrade                                                    |
|               | State Monitor                                 | Low voltage alarm, hardware error alarm, Strong magnetic disturbance alarm |
|               | Power Supply                                  | Built-in 3.6V Lithium battery, 20Ah                                        |
|               | Bluetooth switch                              | Magnetic trigger                                                           |
|               | Life Duration                                 | 5 years under typical scenarios                                            |
| Physical      | Protection level                              | IP68                                                                       |
| Specification | Dimension                                     | Ф: 202mm, Н: 30mm                                                          |
|               | Weight                                        | 600g                                                                       |
|               | Force Resistance                              | 10 tons                                                                    |
| Application   | Power Switch                                  | Wake-up via Bluetooth                                                      |
| specification | Operation Temperature/<br>Storage Temperature | -40°C ~ 85°C                                                               |
|               | Operation Humidity                            | 10%~90%                                                                    |

| Operating Environment | No ferromagnetic materials, No strong magnetic |
|-----------------------|------------------------------------------------|
| Requirement           | field nearby;                                  |
|                       | No metal shield covers the detector            |

Note: Typical scenario means the device report information every 12 hours, there are 5 times for vehicles come in and go out to a parking space a day.

# **6 Product Appearance**

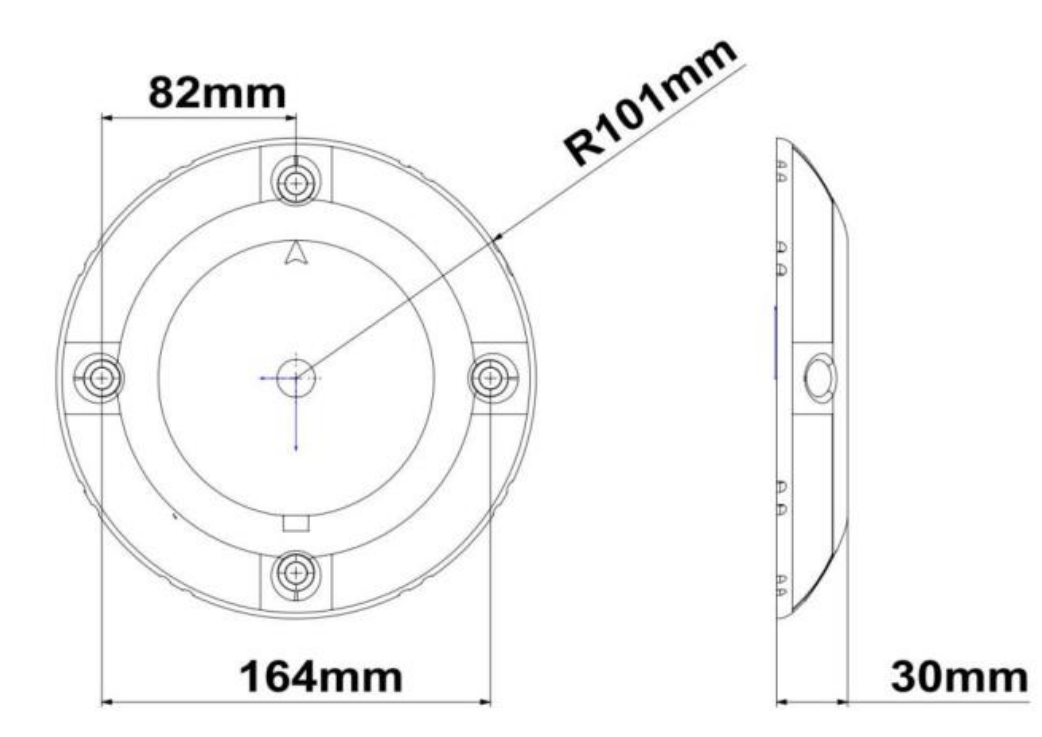

# **7 Working Principle**

The frame and shell of a car are made of ferromagnetic material (various types of steel), which will make disturbance to surrounding magnetic field. According to this characteristic, LW009-SM determines whether there is a car in the parking space.

With build-in dual-sensors (geomagnetic sensor and microwave radar sensor), powerful signal analysis and processing algorithm. The product can work out redundant enhanced information, especially acquire complementary and optimization to the reverse sensitivity characteristic s of chassis with different height.

Compared to traditional parking sensor with single sensor, LW009-SM greatly improved the detection accuracy and reduced information loss.

## **8 Installation Guide**

### **8.1 Installation Preparation**

1.Please try to install the device on the daytime and finish the installation as soon as possible.

2.Please pay attention to road safety and wear reflective clothes for safety.

3.Installation Tool Preparation:

- ♦ Ruler: Measure the installation position
- ♦ Marking pen: mark the installation position
- ♦ Coring bit
- ♦ Blower: blow away the powder
- 4. Product installation orientation requirements

The direction of the arrow above the device should be at 90 degrees angle to the front of the vehicle, as shown in following figure, both mounting directions are recommended. Geomagnetic The detector must be installed in the required direction, otherwise there may be a possibility of false alarms.

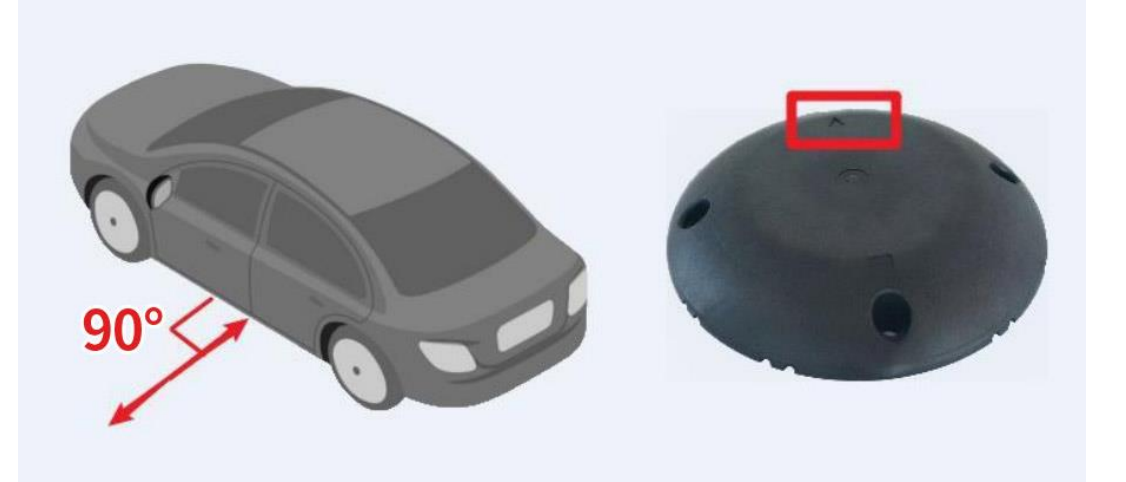

#### 8.2 Installation Steps

#### **Step 1: Product Check**

Take out the product and make sure appearance is not damaged. Check if the label pastes tight on the product and label information (include the DevEUI and other parameters which used to device registration) is clear.

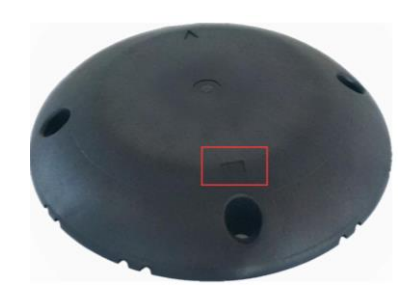

#### Step 2: Drill Hole

### LW009-SM

Find and mark the center of the desired detector location.

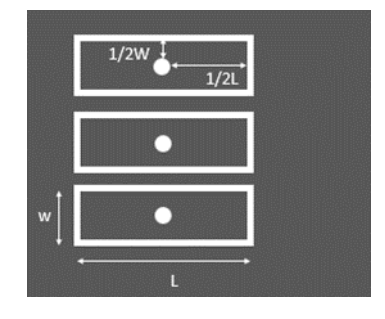

Drill four holes (Depth: around 60 mm; Diameter: around 8 mm) into the road.

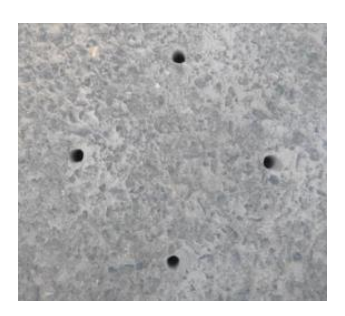

#### **Step 3: Install Expansion Bolts**

Install the four expansion bolts separately to the device.

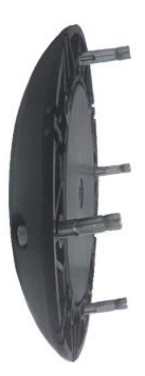

#### **Step 4: Place the Device**

Place the LW009-SM face up with the 4 expansion bolts aligned with the 4 mounting holes in Figure 3. Press the 4 expansion bolts into these 4 mounting holes so that the bottom surface of the LW009-SM is tight against the road surface and there is no gap between the underside of the bolt cap and the device, then lock the bolts with an Allen screwdriver.

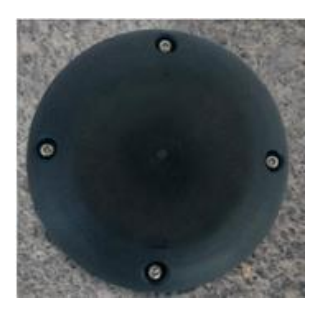

## 9 Quick Start Guide

To facilitate the configuration and use of the LW009-SM, the product can be configured and calibrated using the corresponding configuration APP (Moko will provide APK of configuration APP).

Note: After the successful installation of the APP, the APP will request some mobile phone permissions, such as Bluetooth access permissions. Please click "OK", otherwise the APP will not work well.

### 9.1 Register the Device on Network Server

The TTN server is used here as an example

**Step 1:** The LoRaWAN mode of LW009-SM is OTAA mode in default. MOKO will provide the LoRaWAN access parameters, which includes DEVEUI, DEVADDR, AppSkey and NwkSKey.

#### Stpe2: Open TTN page, then register the applications

| Application | s 🝶 Gateways 👫 Organizations |        |                   |             |                   |
|-------------|------------------------------|--------|-------------------|-------------|-------------------|
|             | Applications (7)             |        | ٩                 | Search      | + Add application |
|             | ID ¢                         | Name 🗢 | -                 | End devices | Created at 🔺      |
|             |                              |        | Other cluster ⑦ • | 1           | 16 days ago       |
|             |                              |        |                   | 10          | Aug 3, 2022       |
|             |                              |        |                   | 30          | Jul 29, 2022      |
|             |                              |        |                   | 1           | Jul 28, 2022      |
|             |                              |        | Other cluster 🗇 🔹 | 1           | Jun 10, 2022      |
|             |                              |        | Other cluster ⑦ • | 8           | May 24, 2022      |
|             |                              |        | Other cluster 🗇 🔹 | 3           | May 6, 2022       |

**Step 3:** Click "Add end device" on application page.

|                              |                             |        |                      | LW009                                      |
|------------------------------|-----------------------------|--------|----------------------|--------------------------------------------|
| plications > parkings        | ensortest                   |        |                      |                                            |
| parkingso<br>ID: parkingsens | <b>ensortest</b><br>sortest |        |                      |                                            |
| No recent activity           |                             |        | 🙏 30 Er              | nd devices 斗 1 Collaborator 🛛 🗣 0 API keys |
| neral information            |                             | • Live | Jata                 | See all activity $\rightarrow$             |
| plication ID                 | parkingsensortest           |        |                      |                                            |
| eated at                     | Jul 29, 2022 11:29:49       |        |                      |                                            |
| st updated at                | Jul 29, 2022 11:29:49       |        | Waiting for events f | rom parkingsensortest                      |
|                              |                             |        |                      |                                            |
|                              |                             |        |                      |                                            |
|                              |                             |        |                      |                                            |
|                              |                             |        |                      |                                            |
| End devices (30)             |                             |        | Q Search             | =+ Import end devices + Add end device     |
|                              |                             |        |                      |                                            |

And select "Manually" on register interface.

Then select the corresponding frequency band, choose ABP mode on activation mode and the LoRaWAN version is V1.0.3.

| Note: If you use EU868 | , pls select Europe | 863-870 MHz (SF1 | 2 for RX2). |
|------------------------|---------------------|------------------|-------------|
|------------------------|---------------------|------------------|-------------|

| 5 TH 1 D WAND 1 D                                                                                                    |                    |          |   |  |
|----------------------------------------------------------------------------------------------------|--------------------|----------|---|--|
| From The LoRaWAN Device Repository                                                                                                    | Manually           |          |   |  |
| Frequency plan ⑦ *                                                                                                    |                    |          | _ |  |
| Select                                                                                                    |                    | $\sim$   |   |  |
| LoRaWAN version ⑦ *                                                                                                    |                    |          |   |  |
| Select                                                                                                    |                    | · ·      |   |  |
| Regional Parameters version ⑦ *                                                                                                    |                    |          |   |  |
| Select                                                                                                    |                    |          |   |  |
| Show advanced activation, LoRaWAN class an                                                                                                    | d cluster settings | ^        |   |  |
| Show advanced activation, LoRaWAN class an<br>Activation mode <sup>® *</sup><br>Over the air activation (OTAA)<br>Activation by personalization (ABP)                                                                                                    | d cluster settings | ^        |   |  |
| Show advanced activation, LoRaWAN class an<br>Activation mode D =<br>Over the air activation (OTAA)<br>Activation by personalization (ABP)<br>Define multicast group (ABP & Multicast)                                                                                                    | d cluster settings | ^        |   |  |
| Show advanced activation, LoRaWAN class an<br>Activation mode (*)<br>Over the air activation (OTAA)<br>Activation by personalization (ABP)<br>Define multicast group (ABP & Multicast)<br>Additional LoRaWAN class capabilities (*)                                                                                                    | d cluster settings | ^        |   |  |
| Show advanced activation, LoRaWAN class an<br>Activation mode .<br>Over the air activation (OTAA)<br>Activation by personalization (ABP)<br>Define multicast group (ABP & Multicast)<br>Additional LoRaWAN class capabilities<br>None (class A only)                                                                                                   | d cluster settings | ^        |   |  |
| Show advanced activation, LoRaWAN class an<br>Activation mode<br>Over the air activation (OTAA)<br>Activation by personalization (ABP)<br>Define multicast group (ABP & Multicast)<br>Additional LoRaWAN class capabilities .<br>None (class A only)<br>Network defaults .                                                                             | d cluster settings | · · ·    |   |  |
| Show advanced activation, LoRaWAN class an Activation mode  Over the air activation (OTAA) Activation by personalization (ABP) Define multicast group (ABP & Multicast) Additional LoRaWAN class capabilities  None (class A only) Network defaults  Use network's default MAC settings                                                                | d cluster settings | ▲<br>  ∨ |   |  |
| Show advanced activation, LoRaWAN class an<br>Activation mode .<br>Over the air activation (OTAA)<br>Activation by personalization (ABP)<br>Define multicast group (ABP & Multicast)<br>Additional LoRaWAN class capabilities<br>None (class A only)<br>Network defaults<br>Ves network's default MAC settings<br>Cluster settings<br>Cluster settings | d cluster settings | · · ·    |   |  |

**Step 4:** According to the information obtained from Step1, fill in the corresponding LoRaWAN access parameters.

| DevEUI @                                                     |                 |
|--------------------------------------------------------------|-----------------|
| ••••••••••••••••••••••••••••••••••••••                       |                 |
| Device address ⊚ *<br>••••••• ↓ ↓                            |                 |
| AppSKey ⑦ *                                                  |                 |
|                                                              | $\phi$ Generate |
| NwkSKey ⑦*                                                   |                 |
|                                                              | $\phi$ Generate |
| End device ID ⑦ *                                            |                 |
| my-new-device                                                |                 |
| This value is automatically prefilled using the DevEUI       |                 |
| After registration                                           |                 |
| <ul> <li>View registered end device</li> </ul>               |                 |
| <ul> <li>Register another end device of this type</li> </ul> |                 |

**Step 5:** Click "Register end device" on the bottom of page.

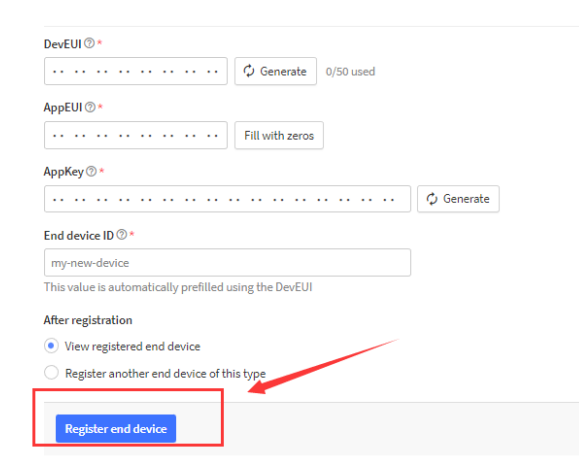

#### 9.2 Activate the Device

Step 1: Turn on phone's Bluetooth function

**Step 2:** Open the configuration app "Moko Parking Sensor Configure Tools" and come into detector tool interface

| Plassa Connect The Device    |                  |
|------------------------------|------------------|
| Flease connect the bevice    |                  |
| Geomagnetic Vehicle Detector |                  |
| Connected Device             | e                |
| Normal Mode Ga               | alib Time        |
| Start Car-free Cali          | b                |
| Reset                        |                  |
| Download FW Up               | odate FW         |
|                              | 0%               |
| Configuration                | Logs             |
| Debug Log                    |                  |
| Moko Parking Curren          | t Version: 1.0.0 |

### LW009-SM

**Step3:** Place the magnet stripe (Put together with mounting screws in the box with the device) in the groove at the top of the device and stay for 1~5seconds, then move away and click "Connected Device" of configuration app at the same time.

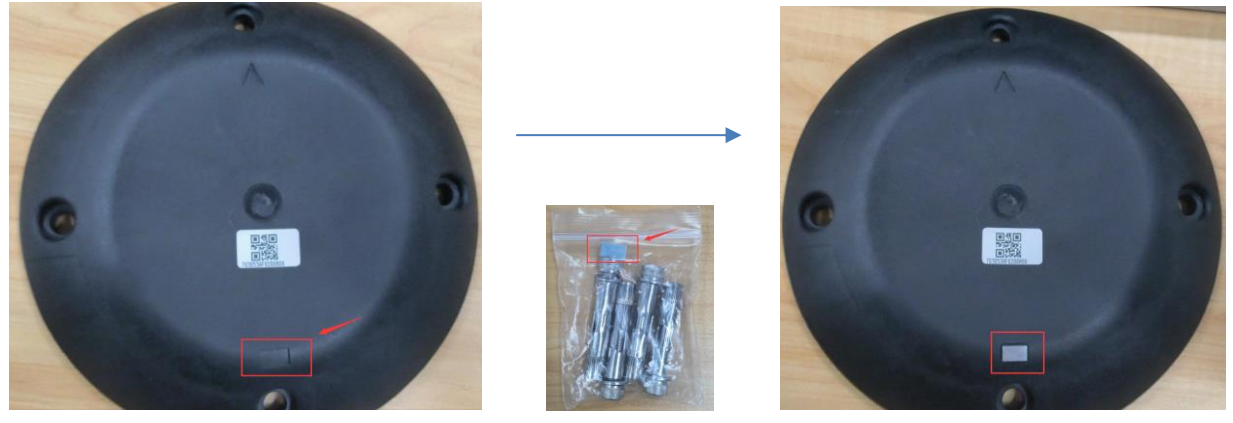

**Step 4:** After Click "Connected Device". If connect successfully, the device's basic information will be displayed in APP interface.

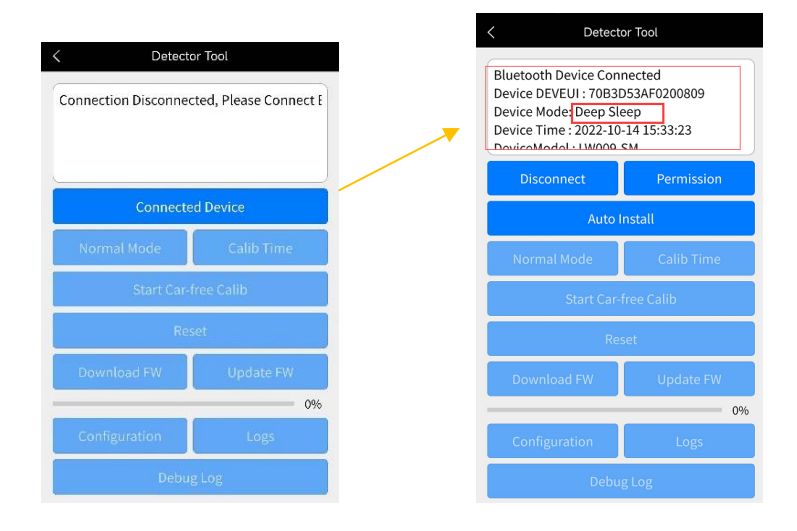

**Step 5:** Select "Auto Install", the device will wake up and do the calibration automatically, the system time will be synchronized. The device mode will be Normal Mode.

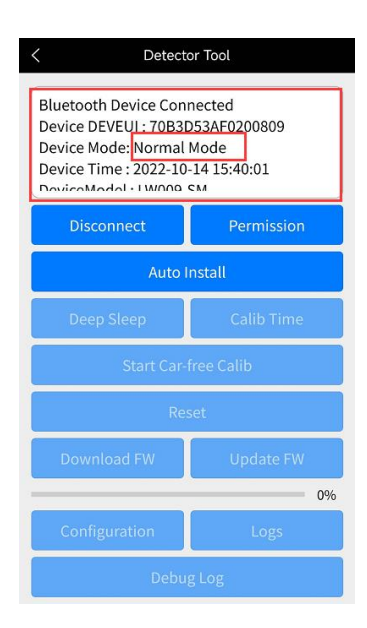

**Note:** make sure there are no vehicle and other metal material within1 meter around the device or calibration will make error before "Auto Install".

*Note:* The device can be calibrated again by click "Auto Install" again.

### LW009-SM

## **10 Maintenance Instruction**

1. Battery life: The battery life refers to the service life under normal conditions. When the device is used in poor LoRa network (SNR $\leq$ -12), the device function will be affected and the battery life will be shortened.

Note: Normal conditions means that the device can work normally most of the time and the wireless communication is stable.

2. Make sure that there are no vehicle and other metal material within 1 meter around the device during the calibration process, otherwise calibration will make error.

3. When the server sends calibration command to device, make sure there are no vehicle in the parking space, otherwise calibration will make error.

4. When the device works abnormally, the device can be reset through LoRaWAN downlink command.

5. If device cannot connect by blue-tooth, please try to change a magnetic stripe.

6. Re-calibration is needed once the device is moved during detecting.

### **11 Revision History**

| Version | Description     | Editor | Date      |
|---------|-----------------|--------|-----------|
| 1.0     | Initial version | Allen  | 2022-4-20 |

### **MOKO TECHNOLOGY LTD.**

4F,Buidling2, Guanghui Technology Park,  $\bigcirc$ MinQing Rd, Longhua, Shenzhen, Guangdong, China

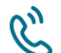

C Tel:86-755-23573370-829

Support\_lora@mokotechnology.com

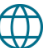

https://www.mokosmart.com

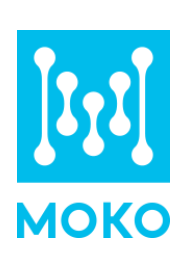